# LIBRARY DATABASES TUTORIAL OFF CAMPUS PERIODICAL USE

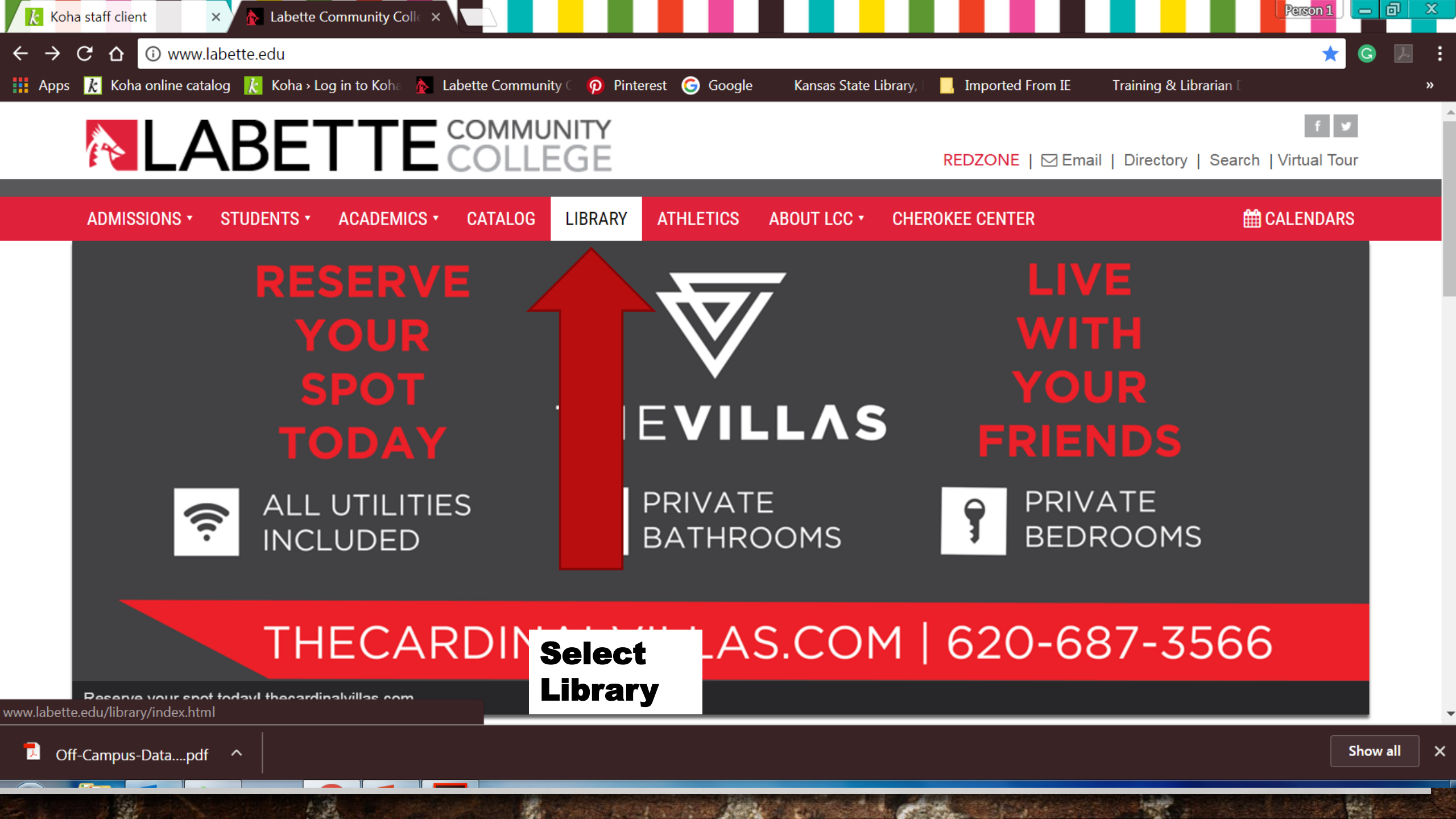

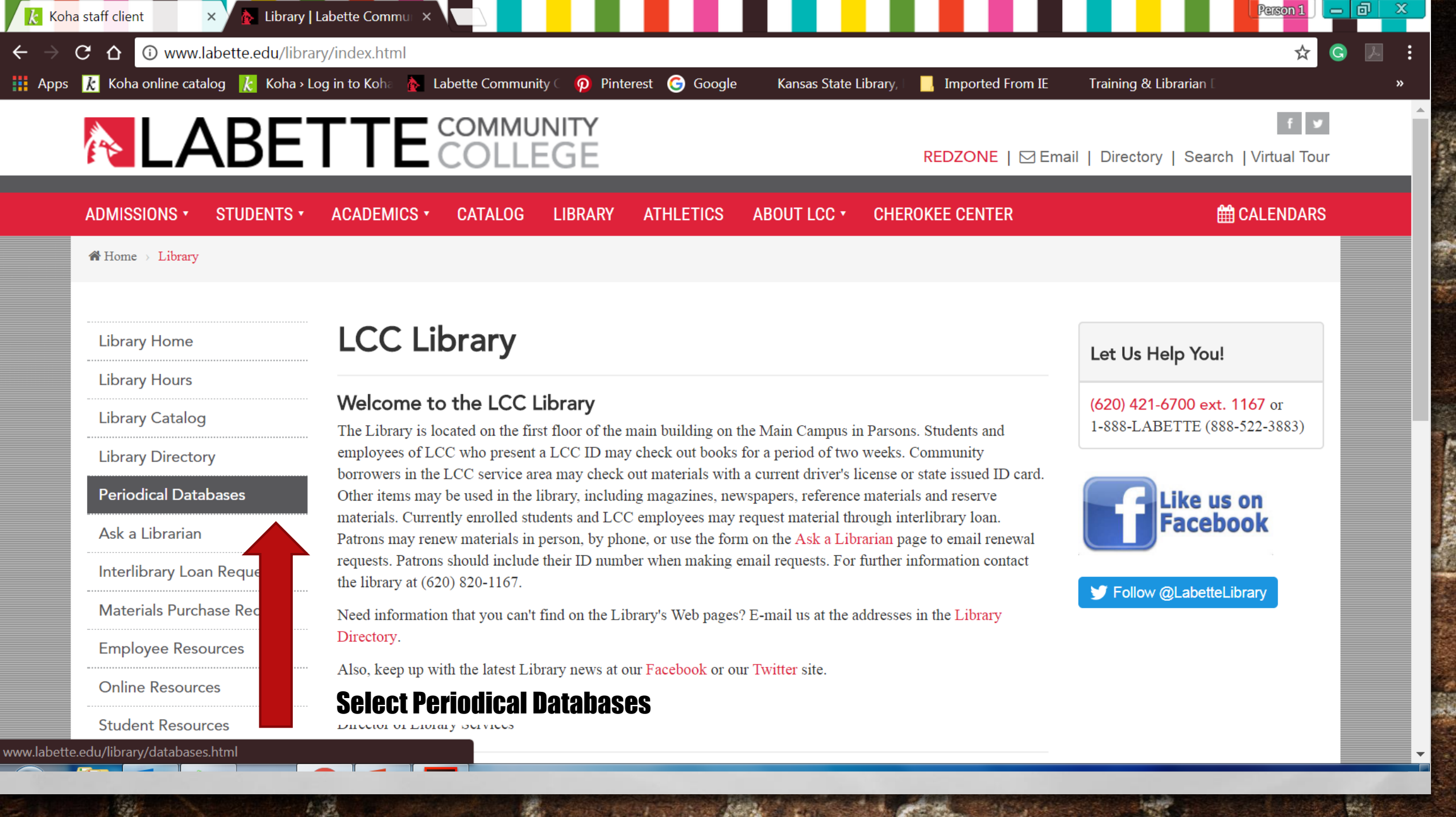

Make sure to use the Off Campus Database Access column when working anywhere off the Main Campus

You use the Off Campus Database Access when at the Cherokee campus, from home or any where you have internet and Wi-Fi access.

Remember to scroll down too!

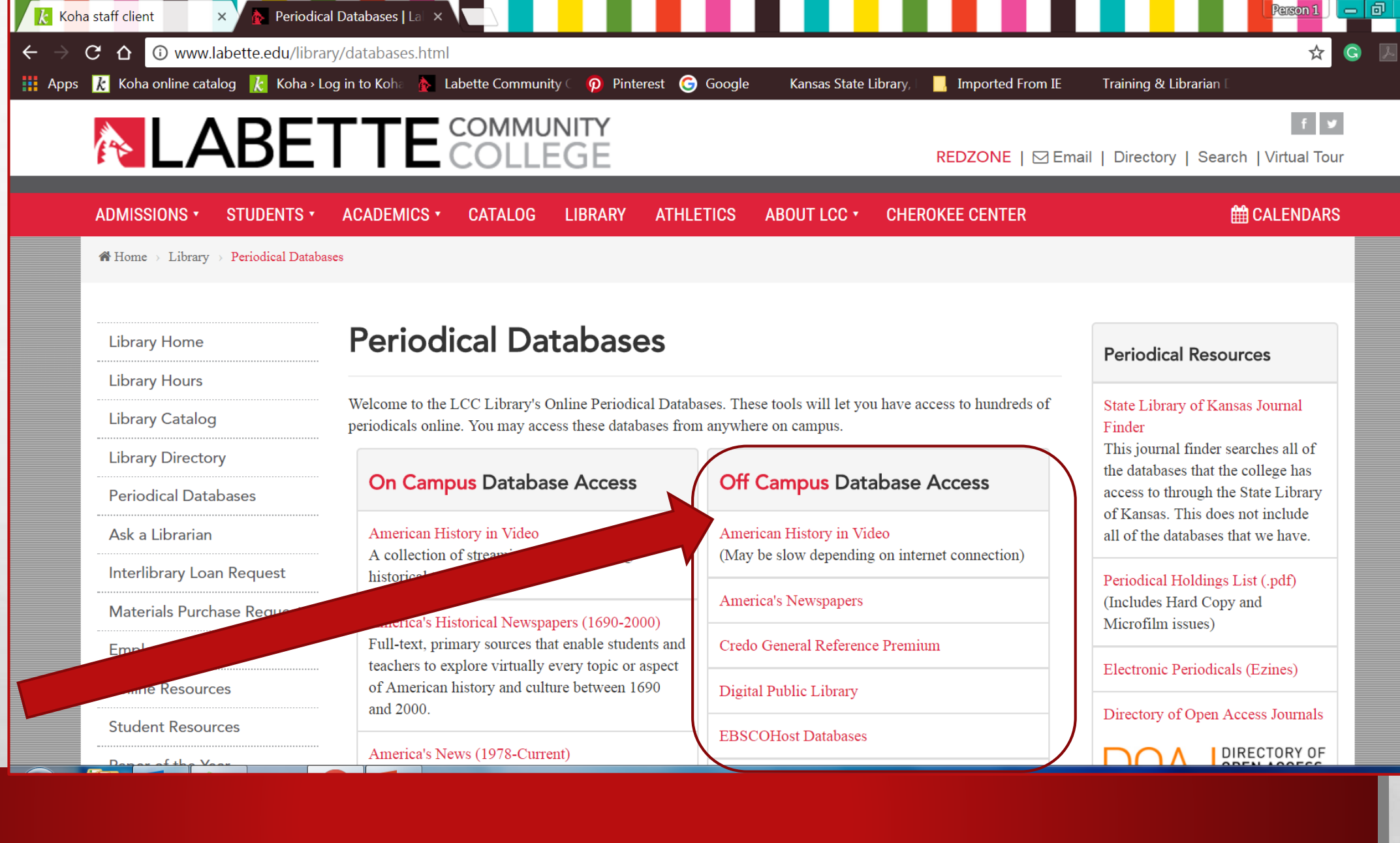

### Similar to the On Campus Access

Each Database has different kinds of publications and are geared toward different subjects

You can look over to the same database in the On Campus column and it will tell you more about each database offered

However, Off Campus Access does require you to log in

### **HOW DO YOU LOG IN FROM OFF CAMPUS?**

| BOUT LCC - CHEROKEE CENTER                                                  | CALENDAR CALENDAR                                                                                                    |  |  |
|-----------------------------------------------------------------------------|----------------------------------------------------------------------------------------------------|--|--|
|                                                                             |                                                                                                    |  |  |
|                                                                             | Periodical Resources                                                                                                    |  |  |
| ese tools will let you have access to hundreds of ere on campus.            | State Library of Kansas Journal Finder<br>This journal finder searches all of the<br>databases that the college has access to |  |  |
| Off Campus Database Access                                                  | through the State Library of Kansas.<br>This does not include all of the<br>databases that we have                            |  |  |
| American History in Video<br>(May be slow depending on internet connection) | Periodical Holdings List (.pdf)<br>(Includes Hard Comy and Microfilm                                                          |  |  |
| America's Newspapers                                                        | issues)                                                                                                    |  |  |
| Credo General Reference Premium                                             | Electronic Periodicals (Ezines)                                                                                               |  |  |
| Digital Public Library                                                      | Directory of Open Access Journals                                                                                             |  |  |
| EBSCOHost Databases                                                         |                                                                                                    |  |  |
| Gale Virtual Reference Library                                              | Search the DOAJ                                                                                                    |  |  |
| JSTOR                                                                       | Search                                                                                                    |  |  |
| Kansas Library Catalog                                                      | SocArXiv                                                                                                    |  |  |
| Learning Express                                                            |                                                                                                    |  |  |

## **SELECT DATABASE...**

at it.

### Select any database from the Off Campus Access column

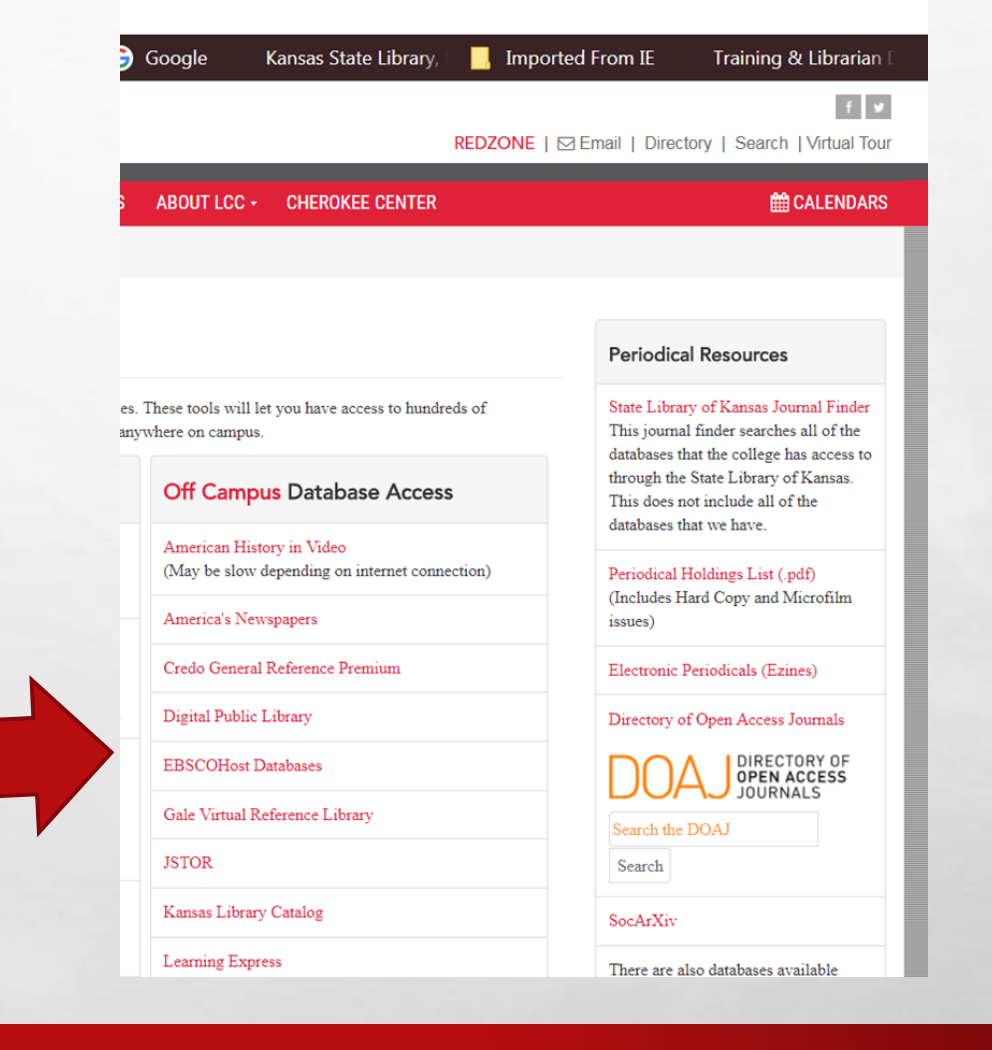

and the second

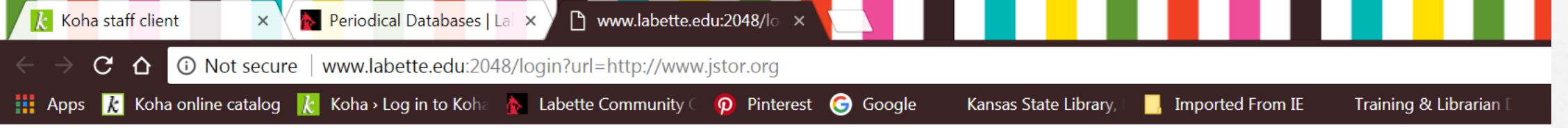

### LCC Off-Campus Access to Library Databases

**Close Your Browser When Finished** 

Only Staff and Currently Enrolled Students Will Be Able to Access Databases

Databases Hosted by the Kansas State Library May Be Unavailable at This Time

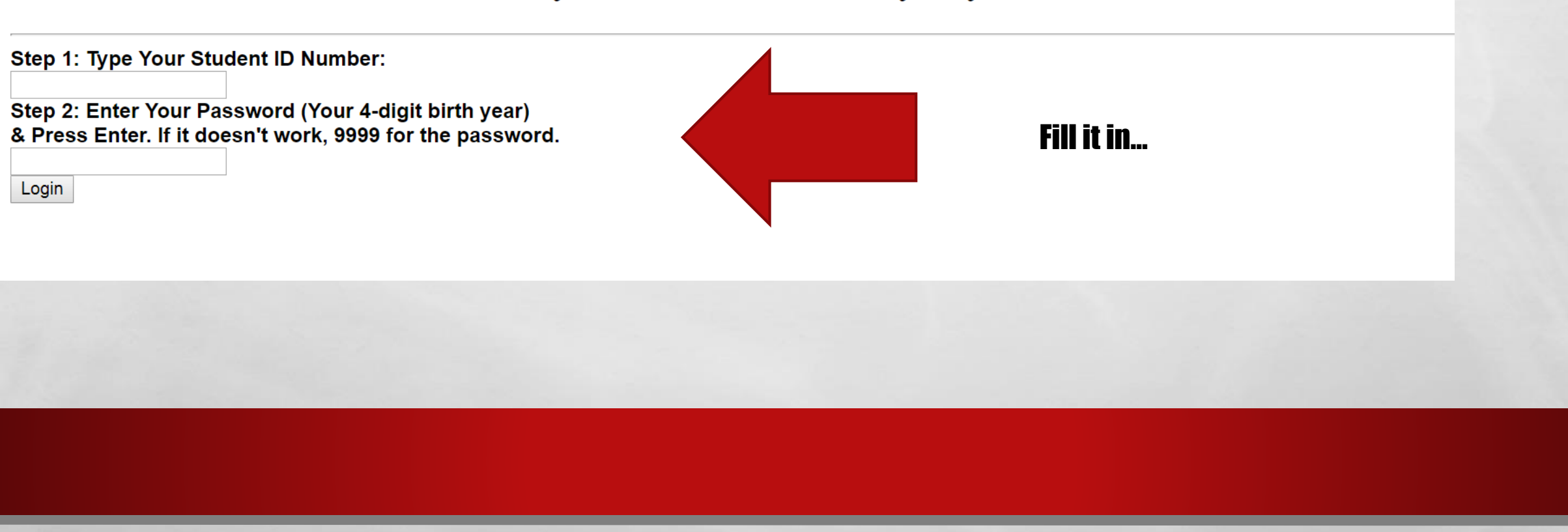

and the

#### Sign In 🛁 Folder Preferences Languages 🔹 Help Exit

LABETTE COMM COLLEGE

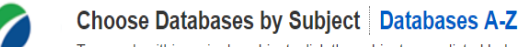

To search within a single subject, click the subject name listed below. To select more than one subject to search, check the boxes next to the subjects and click *Continue*.

Continue

Jump to: General/News Databases | Arts/Architecture Databases | Business/Economics Databases | Computer Science/Engineering Databases | Earth/Environment Databases | Education Databases | Gender/Sexuality Databases | Health Sciences Databases | History Databases | Law/Political Science Databases | Life Sciences Databases | Literature Databases | Philosophy/Religion Databases | Psychology/Sociology Databases

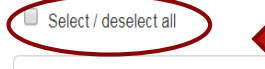

General/News Databases

#### Academic Search Premier

This multi-disciplinary database provides full text for more than 4,600 journals, including full text for nearly 3,900 peer-reviewed titles. PDF backfiles to 1975 or further are available for well over one hundred journals, and searchable cited references are provided for more than 1,000 titles.

### Title List Rore Information

Provider: EBSCO Information Services

#### **Regional Business News**

This database provides comprehensive full text coverage for regional business publications. Regional Business News incorporates coverage of more than 80 regional business publications covering all metropolitan and rural areas within the United States. Click here for a complete title list. Click here for more info.

Se at

is a star for the star

### Title List R More Information

Provider: EBSCO Information Services

On this particular database, you may want to check mark this box

Then click the Continue button above the checkmark

In the blue ribbon across the top, it gives you several other options

This database offers a **basic** and an **advanced** search

This database searches by the use of Boolean word search... and, or, +, & -

## Type "running" in the search bar and click search

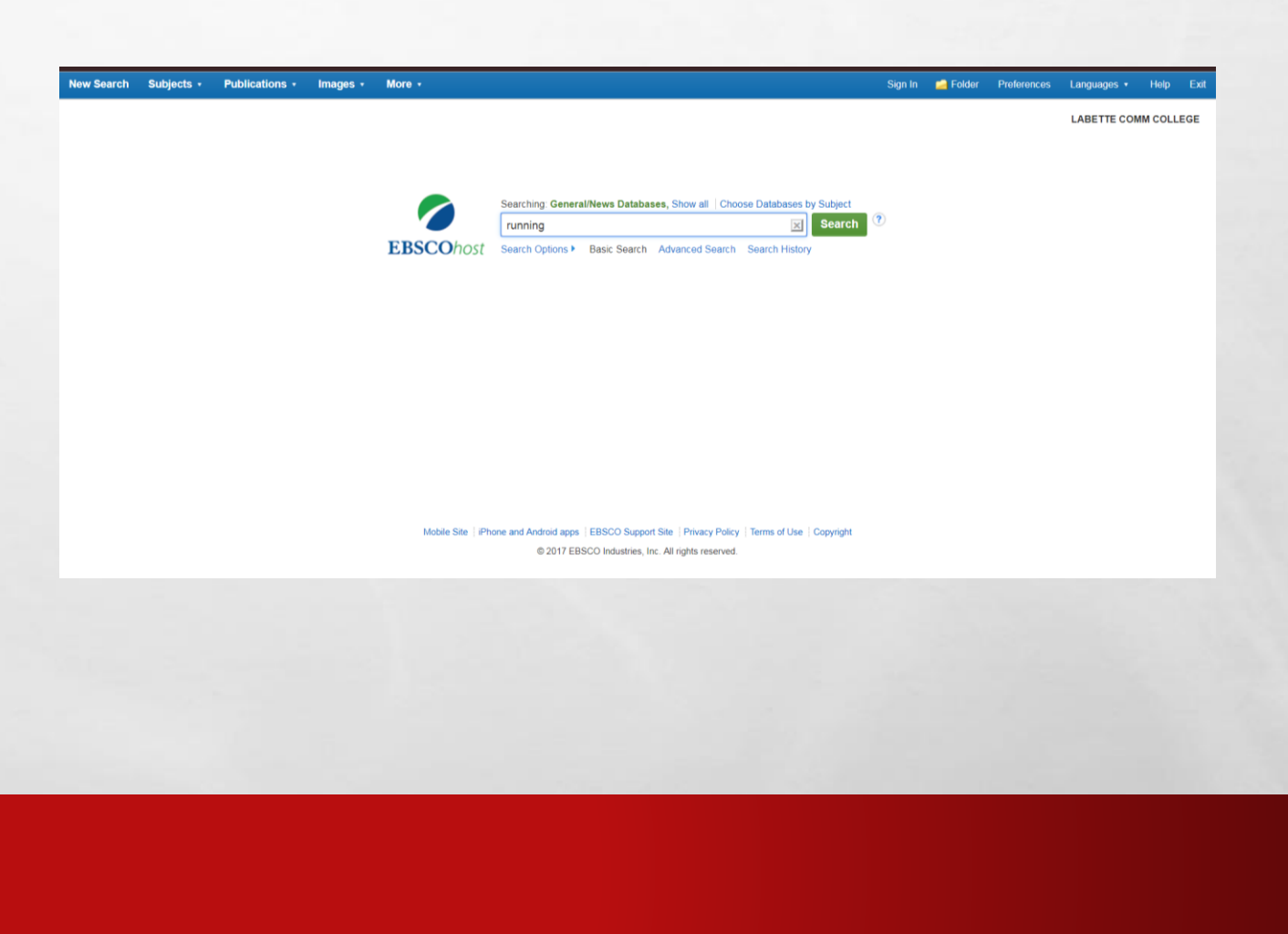

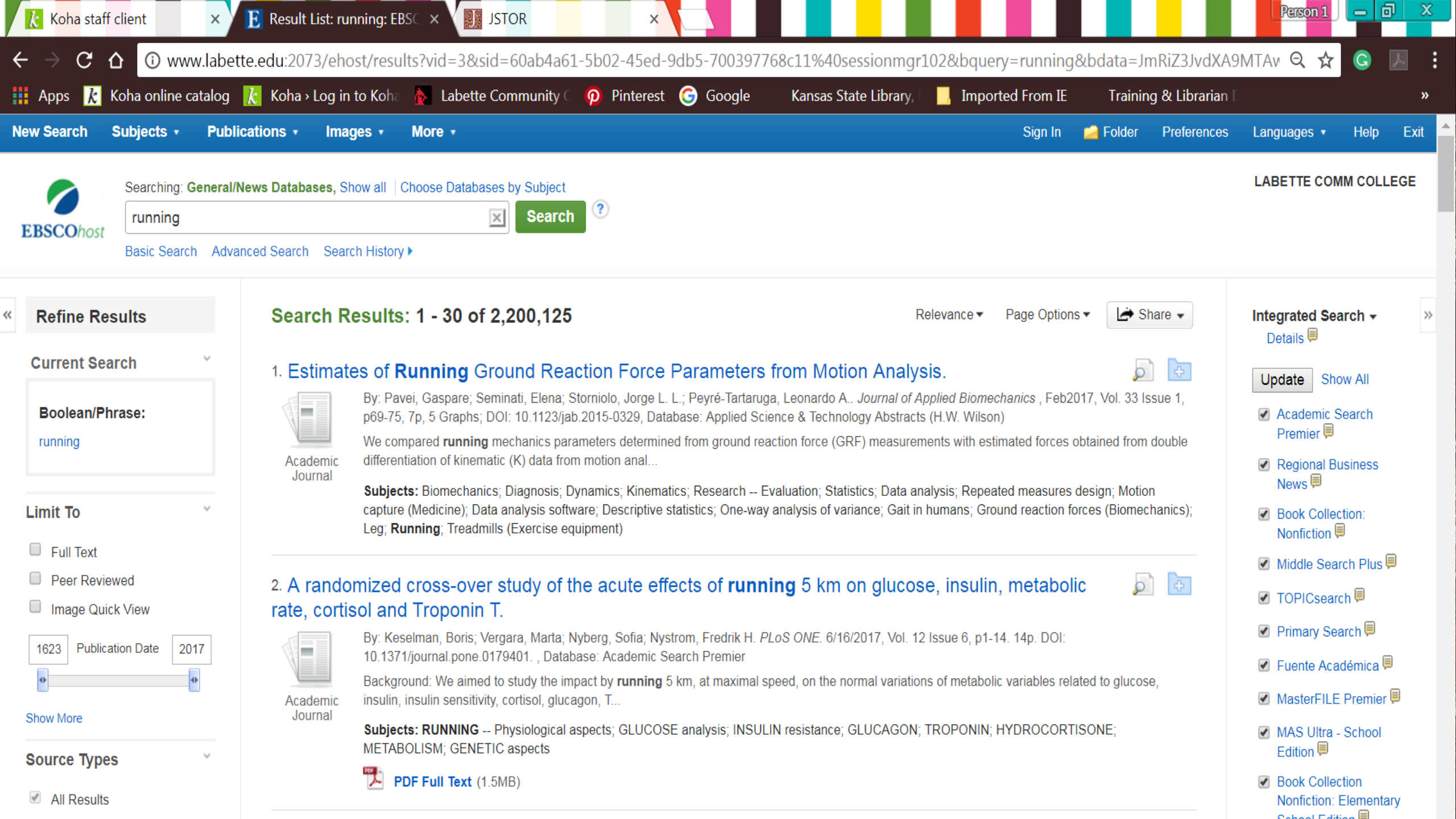

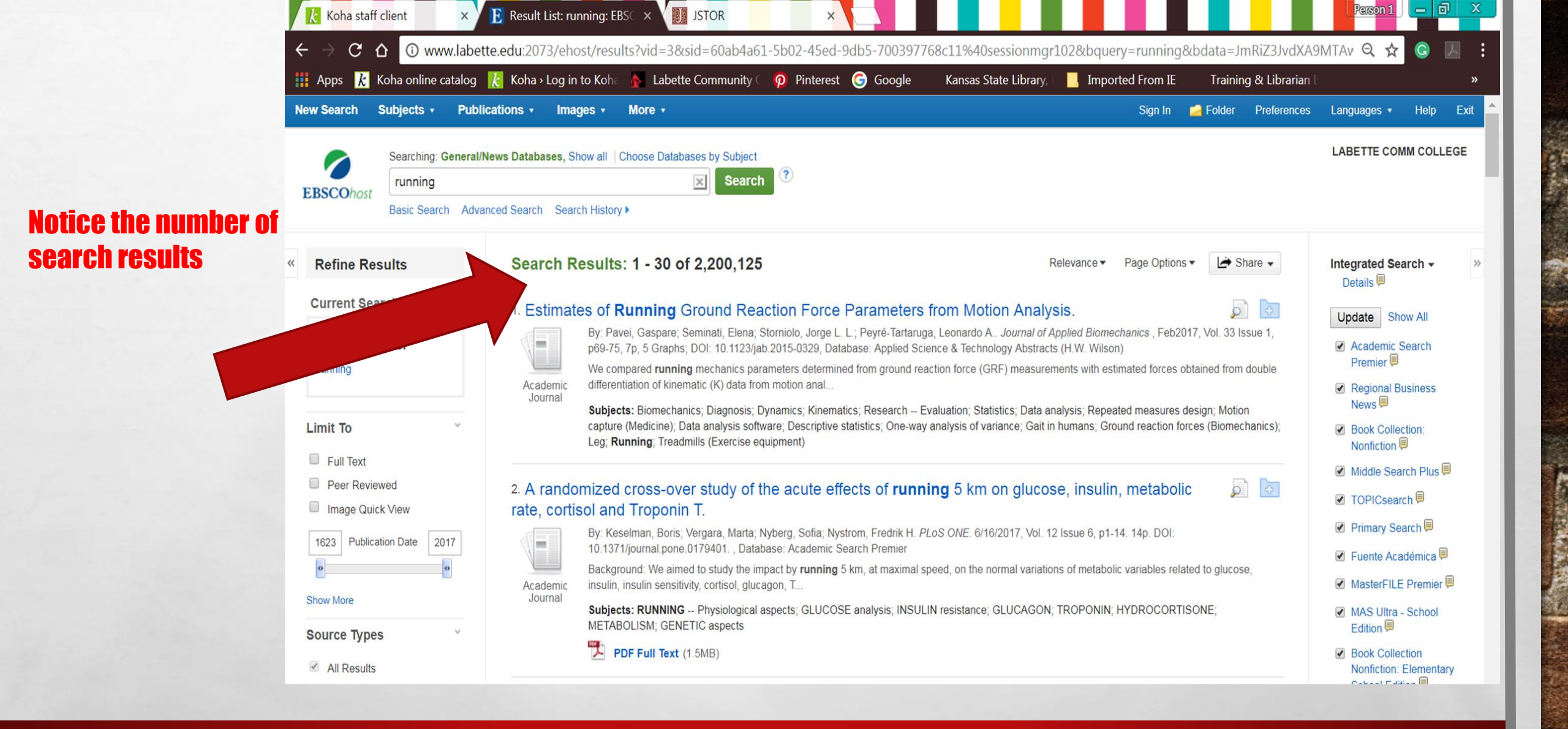

DOSE STOCK ON BUILDING

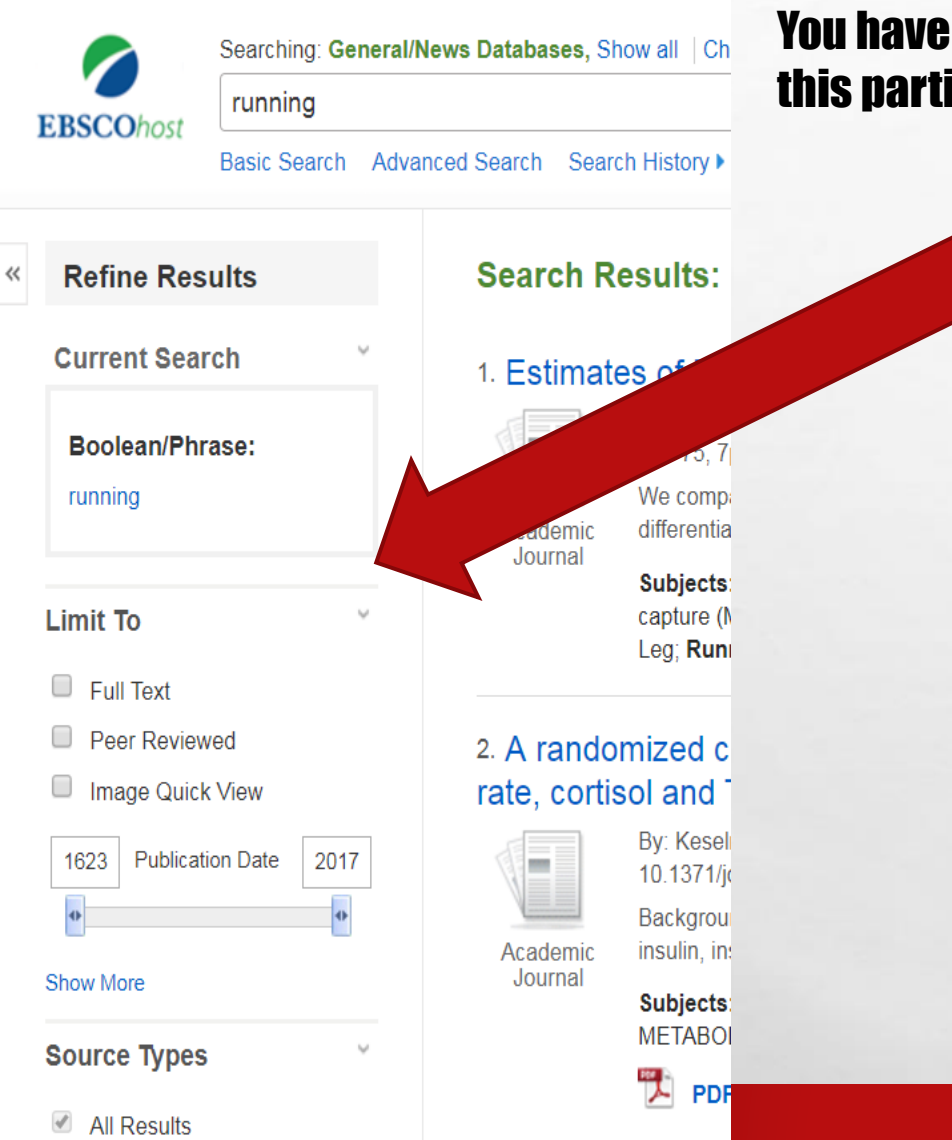

E. F.

2.5

## You have other ways of narrowing or expanding your search on the left side of this particular database by using Refine Result and Limit To

100

Hours.

You can also use the option given on the right side of this particular database

6.5

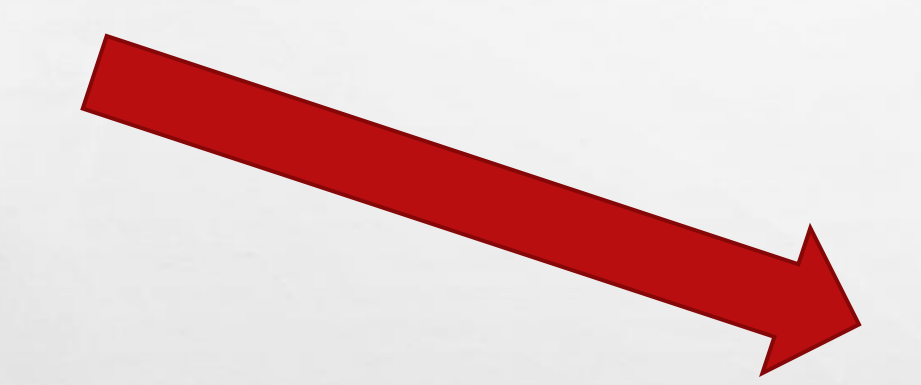

The second state of the second state

- + t - t

| Integrated Search -<br>Details                                      | >> |
|---------------------------------------------------------------------|----|
| Update Show All                                                     |    |
| <ul> <li>Academic Search</li> <li>Premier </li> </ul>               |    |
| Regional Business News                                              |    |
| Book Collection:<br>Nonfiction                                      |    |
| Middle Search Plus                                                  |    |
| ✓ TOPICsearch                                                       |    |
| Primary Search                                                      |    |
| 🕑 Fuente Académica 🗏                                                |    |
| 🕑 MasterFILE Premier 🗐                                              |    |
| MAS Ultra - School Edition                                          |    |
| <ul> <li>Book Collection</li> <li>Nonfiction: Elementary</li> </ul> |    |

Cabaal Edition

in star

and the

Help Exit LABETTE COMM COLLEGE

Languages •

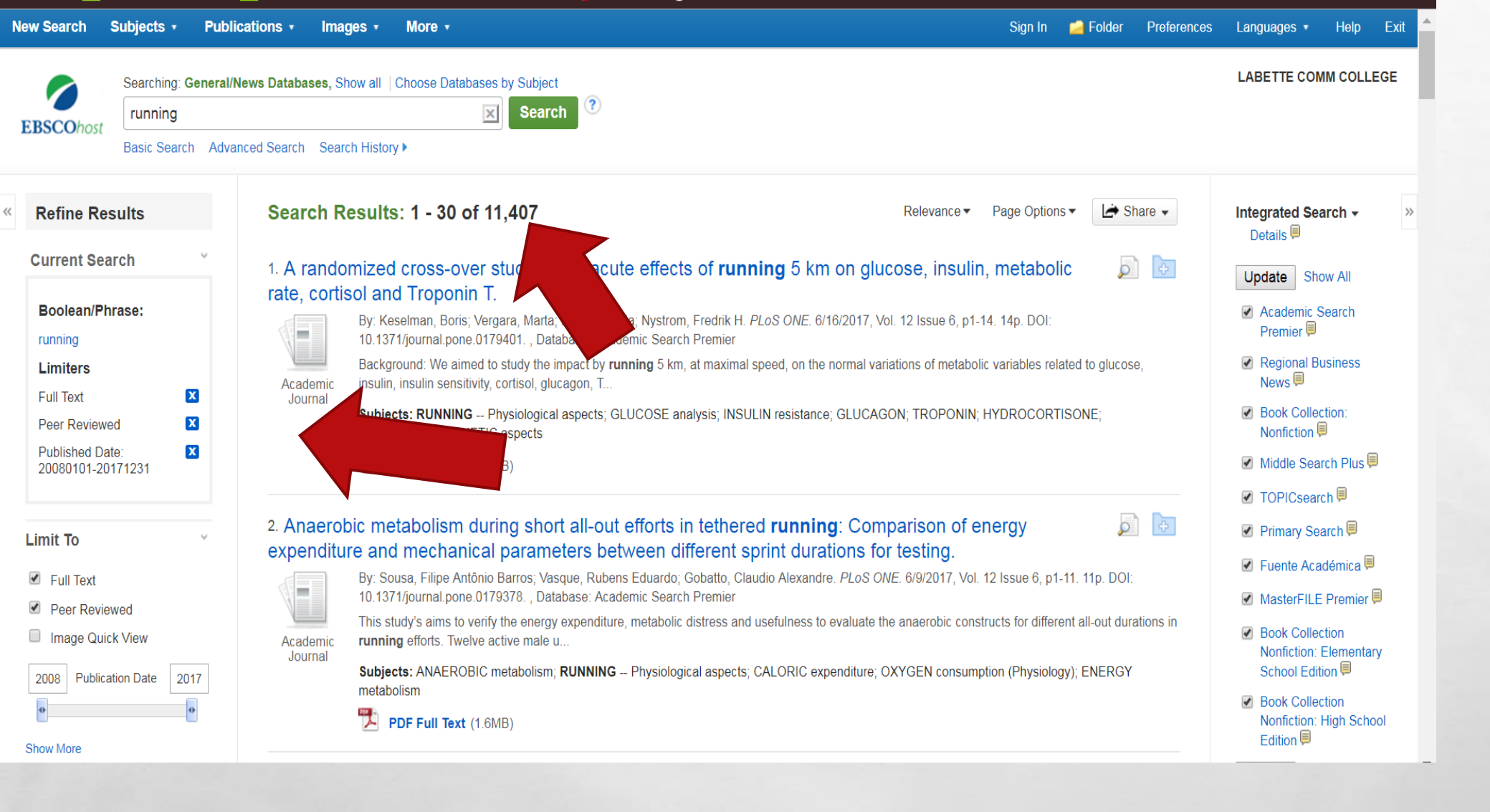

Sea.

As you can see, the former results were narrowed by selecting Full Text, Scholarly/Peer Reviewed Journals and changing the date range

Also the Search Results have decreased Searching: General/News Databases, Show all Choose Databases by Subject

Basic Search Advanced Search Search History >

| ent Search *   lean/Phrase: By: Keselman, Boris; Vergara, Marta; Nyberg, Sofia; Nystrom, Fredrik H. <i>PLoS ONE</i> . 6/16/2017, Vol. 12 Issue 6, p1-14. 14p. DOI: 10.1371.   ing By: Keselman, Boris; Vergara, Marta; Nyberg, Sofia; Nystrom, Fredrik H. <i>PLoS ONE</i> . 6/16/2017, Vol. 12 Issue 6, p1-14. 14p. DOI: 10.1371.   Yenewiewed Subjects: RUNNING - Physiologic Lacts: GLUCOSE analysis; INSULIN resistance; GLUCAGON; TROPONIN; HYDROCORTISONE   Yenewiewed Yenewiewed Subjects: RUNNING - Physiologic Lacts: GLUCOSE analysis; INSULIN resistance; GLUCAGON; TROPONIN; HYDROCORTISONE   Yenewiewed Yenewiewed Yenewiewed Subjects: RUNNING - Physiologic Lacts: GLUCOSE analysis; INSULIN resistance; GLUCAGON; TROPONIN; HYDROCORTISONE   Yenewiewed Yenewiewed Yenewiewed Yenewiewed Subjects: RUNNING - Physiologic Lacts: GLUCOSE analysis; INSULIN resistance; GLUCAGON; TROPONIN; HYDROCORTISONE   Yenewiewed Yenewiewed Yenewiewed Yenewiewed Yenewiewed Yenewiewed   Yenewiewed Yenewiewed Yenewiewed Yenewiewed Yenewiewed   Yenewiewed Yenewiewed Yenewiewed Yenewiewed   Yenewiewed Yenewiewed Yenewiewed Yenewiewed   Yenewiewed Yenewiewed Yenewiewed   Yenewiewed Yenewiewed Yenewiewed   Yenewiewed Yenewiewed Yenewiewed   Yenewiewed Yenewiewed   Yenewiewed Yenewiewed   Yenewiewed Yenewiewed   Yenewiewed Yenewiewed   Yenewiewed Yenewiewed <                                                                                                    | ie nesuits             |                                                                                                    |
|----------------------------------------------------------------------------------------------------|------------------------|----------------------------------------------------------------------------------------------------|
| Background: We aimed to study the impact by running 5 km, at maximal speed, on the normal variations of metabolic variables related to a cademic subjects: RUNNING - Physiologic leacts: GLUCOSE analysis; INSULIN resistance; GLUCAGON; TROPONIN; HYDROCORTISONE         Fext       Macademic subjects: RUNNING - Physiologic leacts: GLUCOSE analysis; INSULIN resistance; GLUCAGON; TROPONIN; HYDROCORTISONE         Set in the subjects: RUNNING - Physiologic leacts: GLUCOSE analysis; INSULIN resistance; GLUCAGON; TROPONIN; HYDROCORTISONE         Set in the subjects: RUNNING - Physiologic leacts: GLUCOSE analysis; INSULIN resistance; GLUCAGON; TROPONIN; HYDROCORTISONE         Set in the subjects: RUNNING - Physiologic leacts: GLUCOSE analysis; INSULIN resistance; GLUCAGON; TROPONIN; HYDROCORTISONE         Set in the subjects: RUNNING - Physiologic leacts: GLUCOSE analysis; INSULIN resistance; GLUCAGON; TROPONIN; HYDROCORTISONE         Set in the subject in the subject leacts: Set in the subject leacts and usefulness to evaluate the anaerobic constructs for different relactors; All anaerobic distress and usefulness to evaluate the anaerobic constructs for different relactors; Subjects: ANAEROBIC metabolism; RUNNING - Physiological aspects; CALORIC expenditure; OXYGEN consumption (Physiology); ENI         Text       Subjects: RUNNING - Physiological aspects; EXERCISE physiology; SPORT clothes; BLOOD sugar; INTERLEUKIN-6; Clothing and cloth Apparel Contractors; All other clothing store; Other Apparel Knitting Mills         Set in the clothing store; DIRECTORS of corporation; SEX discrimination in employment; BUSINESS; MOMEN; BUSINESS; SEX discrimination against show all 9 images         Results       Subjects: DIRECTORS of corporation; SEX                                                                                                    | nt Search ×            | 1. A randomized cross-over study of the acute effects of <b>running</b> 5 km on glucose, insulin, metabolic rate, cortisol and Troponin T.<br>By: Keselman, Boris; Vergara, Marta; Nyberg, Sofia; Nystrom, Fredrik H. <i>PLoS ONE</i> . 6/16/2017, Vol. 12 Issue 6, p1-14. 14p. DOI: 10.1371/journa                                                                                                    |
| Academic<br>Journal       Subjects: RUNNING – Physiological aspects; GLUCOSE analysis; INSULIN resistance; GLUCAGON; TROPONIN; HYDROCORTISONE         Reviewed       PDF Full Text (1.5MB)         2. Anaerobic metabolism during short all-out       Dimension         Academic<br>Journal       By: Sousa, Filipe Antônio Barros; Vast, e, Rubens Eduardo; Gobatto, Claudio Alexandre, FLOG Structures for different all-of<br>This study's aims to verify the energy expenditure, metabolic distress and usefulness to evaluate the anaerobic constructs for different all-of<br>Subjects: ANAEROBIC metabolism, RUNNING – Physiological aspects; CALORIC expenditure; OXYGEN consumption (Physiology); ENI<br>Subjects: ANAEROBIC metabolism, RUNNING – Physiological aspects; CALORIC expenditure; OXYGEN consumption (Physiology); ENI<br>Subjects: NAEROBIC metabolism, RUNNING – Physiological aspects; CALORIC expenditure; OXYGEN consumption (Physiology); ENI<br>Subjects: RUNNING – Physiological aspects; CALORIC expenditure; OXYGEN consumption (Physiology); ENI<br>Subjects: RUNNING – Physiological aspects; CALORIC expenditure; OXYGEN consumption (Physiology); ENI<br>Subjects: RUNNING – Physiological aspects; CALORIC expenditure; OXYGEN consumption (Physiology); ENI<br>Subjects: RUNNING – Physiological aspects; EXERCISE physiology; SPORT clothes; BLOOD sugar; INTERLEUKIN-6; Clothing and cloth<br>Apparel Contractors; All other clothing stores; Other Apparel Knitting Mills         Subjects: DIRECTORS of corporations; SEX discrimination in employment; BUSINESSWOMEN; BUSINESS; SEX discrimination against in<br>Show all 9 images         Subjects: DIRECTORS of corporations; SEX discrimination in employment; BUSINESSWOMEN; BUSINESS; SEX discrimination against in<br>Show all 9 images         Subjects: DIRECTORS of corporations; SEX discrimination in employment; BUSINESSWOMEN;                                                                                                    | ig                     | Background: We aimed to study the impact by running 5 km, at maximal speed, on the normal variations of metabolic variables related to glucos                                                                                                    |
| existing       PDF Full Text (1.5MB)         2. Anaerobic metabolism during short all-out to particular metabolic distress and usefulness to evaluate the anaerobic constructs for different all-out to particular metabolic distress and usefulness to evaluate the anaerobic constructs for different all-out to particular metabolic distress and usefulness to evaluate the anaerobic constructs for different all-out to particular metabolic distress and usefulness to evaluate the anaerobic constructs for different all-out to particular metabolic distress and usefulness to evaluate the anaerobic constructs for different all-out to particular metabolic distress and usefulness to evaluate the anaerobic constructs for different all-out to particular metabolic distress and usefulness to evaluate the anaerobic constructs for different all-out to particular metabolic distress and usefulness to evaluate the anaerobic constructs for different all-out to particular metabolic distress and usefulness to evaluate the anaerobic constructs for different all-out to particular metabolic distress and usefulness to evaluate the anaerobic constructs for different all-out to particular metabolic distress and usefulness to evaluate the anaerobic constructs for different all-out to particular metabolic distress and usefulness to evaluate the anaerobic constructs for different all-out to particular metabolic distress and usefulness to evaluate the anaerobic constructs for different all-out to particular metabolic distress and usefulness to evaluate the anaerobic constructs for different all-out to particular distribution (Physiology). ENI                                                                                                    | ers                    | Journal Subjects: RUNNING Physiologic Content of the sector of the sector of the se       |
| Reviewed       2       Anaerobic metabolism during short all-out is partnerse.         hed Date:       Image: State of the state of the state                                                                                                    | ext 🕅                  | PDF Full Text (1.5MB)                                                                                                    |
| Inded Date:   Inded Date:   Inded Date: </td <td>Reviewed</td> <td>2. Anaerobic metabolism during short all-out a similar succession and a succession of the succession of the succession o</td> | Reviewed               | 2. Anaerobic metabolism during short all-out a similar succession and a succession of the succession of the succession o    |
| <ul> <li>This study s aims to verify the energy expenditure, metabolic distress and usefulness to evaluate the anaeronic constructs for different all-c<br/>subjects: ANAEROBIC metabolism; RUNNING Physiological aspects; CALORIC expenditure; OXYGEN consumption (Physiology); ENI<br/>port of the energy expenditure, metabolic distress and usefulness to evaluate the anaeronic constructs for different all-c<br/>subjects: ANAEROBIC metabolism; RUNNING Physiological aspects; CALORIC expenditure; OXYGEN consumption (Physiology); ENI<br/>port of the energy expenditure, metabolic distress and usefulness to evaluate the anaeronic constructs for different all-c<br/>subjects: ANAEROBIC metabolism; RUNNING Physiological aspects; CALORIC expenditure; OXYGEN consumption (Physiology); ENI<br/>port of the energy expenditure; metabolic distress and usefulness to evaluate the anaeronic constructs for different all-c<br/>subjects: ANAEROBIC metabolism; RUNNING Physiological aspects; CALORIC expenditure; OXYGEN consumption (Physiology); ENI<br/>port of the energy expenditure; of the energy expenditure; of the energy expenditure</li></ul>                                                                                                    | hed Date: 101-         | By: Sousa, Filipe Antônio Barros; Vaso, e, Rubens Eduardo; Gobatto, Claudio Alexandre. 7200 012                                                                                                    |
| Journal       Subjects: ANAEROBIC metabolism; RUNNING Physiological aspects; CALORIC expenditure; OXYGEN consumption (Physiology); ENI         Journal       Subjects: ANAEROBIC metabolism; RUNNING Physiological aspects; CALORIC expenditure; OXYGEN consumption (Physiology); ENI         Text       Reviewed         ge Quick View       By: Mizuno, Sahiro; Arai, Mari; Todoko, Furnihiko; Yamada, Eri; Goto, Kazushige. PLoS ONE. 5/31/2017, Vol. 12 Issue 5, p1-12. 12p. DOI:         Objective: To investigate the effect of wearing a lower body compression garment (CG) exerting different pressure levels during prolonged I         Academic       Subjects: RUNNING Physiological aspects; EXERCISE physiology; SPORT clothes; BLOOD sugar; INTERLEUKIN-6; Clothing and clot         Date       Subjects: RUNNING Physiological aspects; CALORIC expenditure; OXYGEN consumption (Physiology)         More       Subjects: RUNNING Physiological aspects; EXERCISE physiology; SPORT clothes; BLOOD sugar; INTERLEUKIN-6; Clothing and clot         Academic       Subjects: RUNNING Physiological aspects; CALORIC expenditure; OXYGEN consumption (Physiology)         More       Subjects: RUNNING Physiological aspects; EXERCISE physiology; SPORT clothes; BLOOD sugar; INTERLEUKIN-6; Clothing and clot         More       Subjects: RUNNING Physiological aspects; CALORIC expenditure; OXYGEN consumption (Physiology)         More       Subjects: RUNNING Physiological aspects; EXERCISE physiology; SPORT clothes; BLOOD sugar; INTERLEUKIN-6; Clothing and clot         Subjects: INECTORS of corporations;                                                                                                    | 231                    | This study's aims to verify the energy expenditure, metabolic distress and usefulness to evaluate the anaerobic constructs for different all-out dur<br>Academic a the construct of the provide the second state of the provide the second state of the provide the provide the provide the provide the provide the provide the provide the provide the provide the provide the provide the provide the provide the provide the provide the provide the provide the provide the provide the providet the providet the providet the providet the providet the prov |
| <ul> <li>PDF Full Text (1.6MB)</li> <li>3. Wearing lower-body compression garment with medium pressure impaired exercise-induced performance decrement during prolonged runnin pressure impaired exercise-induced performance decrement during prolonged runnin by: Mizuno, Sahiro; Arai, Mari; Todoko, Fumihiko; Yamada, Eri; Goto, Kazushige. <i>PLoS ONE</i>. <i>5</i>/31/2017, Vol. 12 Issue 5, p1-12. 12p. DOI: Objective: To investigate the effect of wearing a lower body compression garment (CG) exerting different pressure levels during prolonged runnin during prolonged runnin by: Mizuno, Sahiro; Arai, Mari; Todoko, Fumihiko; Yamada, Eri; Goto, Kazushige. <i>PLoS ONE</i>. <i>5</i>/31/2017, Vol. 12 Issue 5, p1-12. 12p. DOI: Objective: To investigate the effect of wearing a lower body compression garment (CG) exerting different pressure levels during prolonged runnin during prolonged runnin by: Mizuno, Sahiro; Arai, Mari; Todoko, Fumihiko; Yamada, Eri; Goto, Kazushige. <i>PLoS ONE</i>. <i>5</i>/31/2017, Vol. 12 Issue 5, p1-12. 12p. DOI: Objective: To investigate the effect of wearing a lower body compression garment (CG) exerting different pressure levels during prolonged runnin during prolonged runnin by: Mizuno, Sahiro; Arai, Mari; Todoko, Fumihiko; Yamada, Eri; Goto, Kazushige. <i>PLoS ONE</i>. <i>5</i>/31/2017, Vol. 12 Issue 5, p1-12. 12p. DOI: Objective: To investigate the effect of wearing a lower body compression garment (CG) exerting different pressure levels during prolonged runnin during prolonged running in the during prolonged running in the during prolonged running in the during prolonged running in the during prolonged running intervention of women on corporate boards, meager evidence supports significant progress over the past Show all 9 images</li> <li>More Academic Journal Sirve (S1)</li> <li>Marce Bis (A100)</li> <li>Marce Bis (A100)</li> <li>Marce Bis (A100)</li> <li>Marce Bis (A100)</li> <li>Marce Bis (A100)</li> <li>Marce Bis (A100)</li> <li>Marce Bis (A100)</li> <li>Marce Bis (A100)</li> <li>M</li></ul>                                                                                                    |                        | Journal Subjects: ANAEROBIC metabolism; RUNNING Physiological aspects; CALORIC expenditure; OXYGEN consumption (Physiology); ENERGY                                                                                                    |
| <ul> <li>Text</li> <li>r Reviewed</li> <li>ge Quick View</li> <li>objective: To investigate the effect of wearing a lower body compression garment (CG) exerting different pressure levels during prolonged runnin</li> <li>by: Mizuno, Sahiro; Arai, Mari; Todoko, Fumihiko; Yamada, Eri; Goto, Kazushige. <i>PLoS ONE</i>. 5/31/2017, Vol. 12 Issue 5, p1-12. 12p. DOI:</li> <li>Objective: To investigate the effect of wearing a lower body compression garment (CG) exerting different pressure levels during prolonged runnin</li> <li>bubication</li> <li>2011</li> <li>Date</li> <li><i>Academic</i></li> <li><i>Subjects: RUNNING</i> Physiological aspects; EXERCISE physiology; SPORT clothes; BLOOD sugar; INTERLEUKIN-6; Clothing and cloth Apparel Contractors; All other clothing stores; Other Apparel Knitting Mills</li> <li><i>PDF Full Text</i> (1.6MB)</li> <li>4. GENDER DIVERSITY ON U.S. CORPORATE BOARDS: ARE WE RUNNING IN PLACE?</li> <li>By: TINSLEY, CATHERINE H.; WADE, JAMES B.; MAIN, BRIAN G. M.; O'REILLY, CHARLES A. <i>ILR Review.</i> Jan2017, Vol. 70 Issue 1, p16</li> <li>Despite rhetoric supporting the advancement of women on corporate boards, meager evidence supports significant progress over the past</li> <li>Subjects: DIRECTORS of corporations; SEX discrimination in employment; BUSINESSWOMEN; BUSINESS; SEX discrimination against the show all 9 images</li> <li>mals (4,100)</li> <li>iews (251)</li> <li>rary Works (49)</li> <li><i>PDF Full Text</i> (706KB)</li> </ul>                                                                                                    | 0                      | PDF Full Text (1.6MB)                                                                                                    |
| Prevended   ge Quick View   ublication   2011   Date   Academic Journal Academic Subjects: RUNNING Physiological aspects; EXERCISE physiology; SPORT clothes; BLOOD sugar; INTERLEUKIN-6; Clothing and clot Aparel Contractors; All other clothing stores; Other Apparel Knitting Mills PDF Full Text (1.6MB)    Academic   Types   Results   demic Journal   Academic   Journal   Witzuno, Sahiro; Arai, Mari; Todoko, Fumihiko; Yamada, Eri; Goto, Kazushige. PLoS ONE. 5/31/2017, Vol. 12 Issue 5, p1-12. 12p. DOI: Objective: To investigate the effect of wearing a lower body compression garment (CG) exerting different pressure levels during prolonged Academic Aparel Contractors; All other clothing stores; Other Apparel Knitting Mills PDF Full Text (1.6MB) 4. GENDER DIVERSITY ON U.S. CORPORATE BOARDS: ARE WE RUNNING IN PLACE? By: TINSLEY, CATHERINE H.; WADE, JAMES B.; MAIN, BRIAN G. M.; O'REILLY, CHARLES A. <i>ILR Review.</i> Jan2017, Vol. 70 Issue 1, p10 Despite rhetoric supporting the advancement of women on corporate boards, meager evidence supports significant progress over the past Subjects: DIRECTORS of corporations; SEX discrimination in employment; BUSINESSWOMEN; BUSINESS; SEX discrimination against of Show all 9 images Show all 9 images PDF Full Text (706KB)                                                                                                    | lext<br>Deviewed       | 3. Wearing lower-body compression garment with medium pressure impaired exercise-induced performance decrement during prolonged <b>running</b> .                                                                                                    |
| Image: Subjective in threshold wearing a lower body compression gamment (CG) exerting different pressure levels during prolonged         Academic<br>Journal       Subjective in threshold wearing a lower body compression gamment (CG) exerting different pressure levels during prolonged         Academic<br>Journal       Subjective in threshold wearing a lower body compression gamment (CG) exerting different pressure levels during prolonged         Academic<br>Journal       Subjective in threshold wearing a lower body compression gamment (CG) exerting different pressure levels during prolonged         Academic<br>Journal       Subjective in threshold a spects; EXERCISE physiology; SPORT clothes; BLOOD sugar; INTERLEUKIN-6; Clothing and clot<br>Apparel Contractors; All other clothing stores; Other Apparel Knitting Mills         Image: Types       PDF Full Text (1.6MB)         4. GENDER DIVERSITY ON U.S. CORPORATE BOARDS: ARE WE RUNNING IN PLACE?         By: TINSLEY, CATHERINE H.; WADE, JAMES B.; MAIN, BRIAN G. M.; O'REILLY, CHARLES A. <i>ILR Review</i> . Jan2017, Vol. 70 Issue 1, p10         Despite rhetoric supporting the advancement of women on corporate boards, meager evidence supports significant progress over the past         Subjects: DIRECTORS of corporations; SEX discrimination in employment; BUSINESSWOMEN; BUSINESS; SEX discrimination against of show all 9 images         Interference       Image: Image: Imag                                                                                                    | ne Ouick View          | By: Mizuno, Sahiro; Arai, Mari; Todoko, Fumihiko; Yamada, Eri; Goto, Kazushige. PLoS ONE. 5/31/2017, Vol. 12 Issue 5, p1-12. 12p. DOI: 10.13<br>Objective: To investigate the effect of wearing a lower bady compression germent (CC) eventing different procesure levels during prelenged runnit                                                                                                    |
| Journal       Journal                                                                                                    |                        | Academic Subjective. To investigate the effect of wearing a lower body compression garment (CG) exercing different pressure levels during prolonged running                                                                                                    |
| More   a Types   Results   demic Journals   374)   mals (4,100)   iews (251)   rary Works (49)   PDF Full Text (1.6MB)   Image:   PDF Full Text (1.6MB)   Image:   PDF Full Text (1.6MB)   Image:   PDF Full Text (1.6MB)   Image:   PDF Full Text (1.6MB)   Image:   PDF Full Text (1.6MB)   Image:   PDF Full Text (1.6MB)   Image:   PDF Full Text (1.6MB)   Image:   PDF Full Text (1.6MB)   Image:   PDF Full Text (1.6MB)   Image:   PDF Full Text (1.6MB)    Image: Image:<                                                                                                    | Date                   | Journal Subjects: RONNING Physiological aspects; EXERCISE physiology, SPORT clothes, BLOOD sugar, INTERLEORIN-6, Clothing and clothing a Apparel Contractors; All other clothing stores; Other Apparel Knitting Mills                                                                                                    |
| More       4. GENDER DIVERSITY ON U.S. CORPORATE BOARDS: ARE WE RUNNING IN PLACE?         4. GENDER DIVERSITY ON U.S. CORPORATE BOARDS: ARE WE RUNNING IN PLACE?         Academic       By: TINSLEY, CATHERINE H.; WADE, JAMES B.; MAIN, BRIAN G. M.; O'REILLY, CHARLES A. <i>ILR Review.</i> Jan2017, Vol. 70 Issue 1, p10         Despite rhetoric supporting the advancement of women on corporate boards, meager evidence supports significant progress over the past         Academic       Subjects: DIRECTORS of corporations; SEX discrimination in employment; BUSINESSWOMEN; BUSINESS; SEX discrimination against show all 9 images         rmals (4,100)       Show all 9 images         rary Works (49)       PDF Full Text (706KB)                                                                                                    |                        | PDF Full Text (1.6MB)                                                                                                    |
| Types       Image: State of the state of the state of th                                                                                                    | lore                   | 4. GENDER DIVERSITY ON U.S. CORPORATE BOARDS: ARE WE <b>RUNNING</b> IN PLACE?                                                                                                    |
| Results       Despite rhetoric supporting the advancement of women on corporate boards, meager evidence supports significant progress over the past demic Journal Journal Journal Journal State       Despite rhetoric supporting the advancement of women on corporate boards, meager evidence supports significant progress over the past Subjects: DIRECTORS of corporations; SEX discrimination in employment; BUSINESSWOMEN; BUSINESS; SEX discrimination against show all 9 images         mals (4,100)       Images         iews (251)       Images         ary Works (49)       Images                                                                                                    | • Types                | By: TINSLEY, CATHERINE H.; WADE, JAMES B.; MAIN, BRIAN G. M.; O'REILLY, CHARLES A. ILR Review. Jan2017, Vol. 70 Issue 1, p160-18                                                                                                    |
| Academic Journals Journal       Subjects: DIRECTORS of corporations; SEX discrimination in employment; BUSINESSWOMEN; BUSINESS; SEX discrimination against show all 9 images         inals (4,100)       images         ews (251)       images         ary Works (49)       PDF Full Text (706KB)                                                                                                    | esults                 | Despite rhetoric supporting the advancement of women on corporate boards, meager evidence supports significant progress over the past decad                                                                                                    |
| mals (4,100)<br>iews (251)<br>rary Works (49)<br>PDF Full Text (706KB)                                                                                                    | demic Journals<br>374) | Journal Subjects: DIRECTORS of corporations; SEX discrimination in employment; BUSINESSWOMEN; BUSINESS; SEX discrimination against wome Show all 9 images                                                                                                    |
| iews (251) I I I I I I I I I I I I I I I I I I I                                                                                                    | rnals (4,100)          |                                                                                                    |
| rary Works (49) DPF Full Text (706KB)                                                                                                    | iews (251)             |                                                                                                    |
|                                                                                                    | ary Works (49)         | PDF Full Text (706KB)                                                                                                    |
| Publications<br>5. Thoraco-abdominal coordination and performance during uphill <b>running</b> at altitude.                                                                                                    | Publications           | 5. Thoraco-abdominal coordination and performance during uphill <b>running</b> at altitude.                                                                                                    |
| Aore By: Bernardi, Eva; Pratali, Lorenza; Mandolesi, Gaia; Spiridonova, Maria; Roi, Giulio Sergio; Cogo, Annalisa. PLoS ONE. 3/31/2017, Vol. 12                                                                                                    | /lore                  | By: Bernardi, Eva; Pratali, Lorenza; Mandolesi, Gaia; Spiridonova, Maria; Roi, Giulio Sergio; Cogo, Annalisa. PLoS ONE. 3/31/2017, Vol. 12 Issu                                                                                                    |

2

E St.

For best results select the PDF icon and not the blue title hyperlink to make printing the document easier.

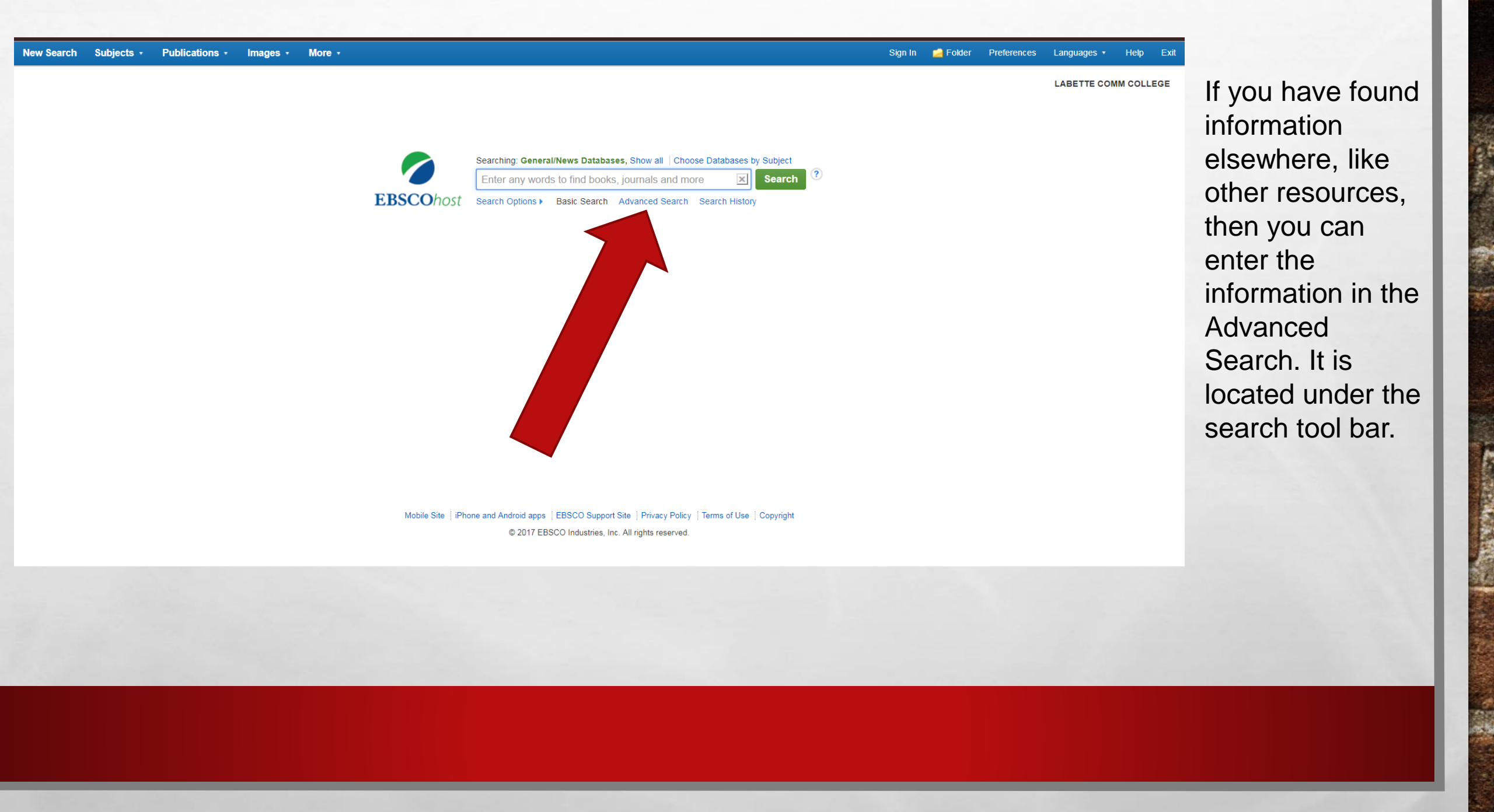

| New Search Subjects 🛌 🗌 | Publications | mages 🔹 | More • |
|-------------------------|--------------|---------|--------|
|-------------------------|--------------|---------|--------|

Basic Search Advanced Search Search History

6

**EBSCO**host

AND -

AND -

Search Modes and Expanders

Find all my search terms

Find any of my search terms

SmartText Searching Hint

Search modes (?)

Boolean/Phrase

Limit your results Full Text

Publication

Search Options

Select a Field ... + 🕀 🖯

Sign In 🧧 Folder Preferences Lang

Make sure to use the various drop down menus when appropriate to your search

### Also make sure to scroll further down to see what else might be useful in your search

Then press Search button and continue with what you learned earlier

| mage | Quick | View |
|------|-------|------|
|      |       |      |

#### **References** Available

### Special limiters for Academic Search Premier

1.1

| ¥ |
|---|
|   |

| eer Reviewed                                 |              |
|----------------------------------------------|--------------|
| ublished Date<br>Month ▼ Year: Month ▼ Year: |              |
| nage Quick View Types                        |              |
| Black and White Photograph                   | Chart        |
| Color Photograph                             | Diagram      |
| 🛛 Graph                                      | Illustration |
| Man                                          |              |

Apply equivalent subjects

Also search within the full text of the articles

USE ESSAL CREEK SHE

Apply related words

Se at

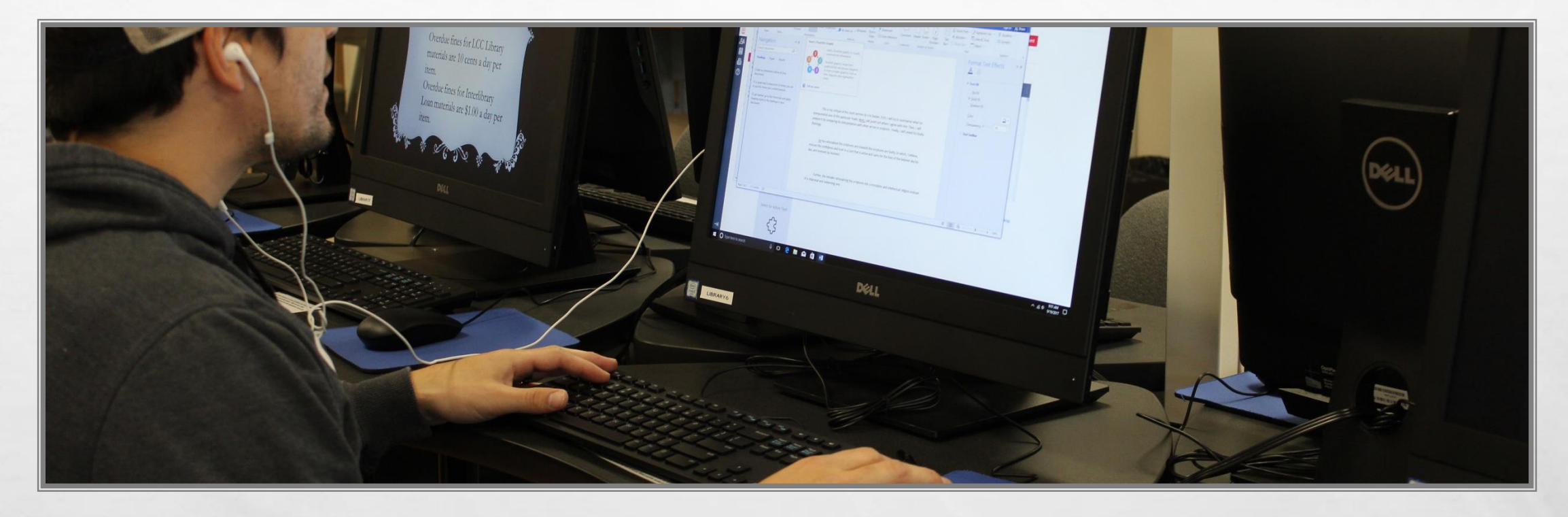

the state

### **OTHER HELPFUL RESOURCES**

E. F.

S. at

Sector Sector

### **Video Title**

How To: Use Boolean Search Operators

Examples: How Boolean Operators Impact Search Results

How To: Select a Search Field

How To: Refine a Search

How To: Search Using Proximity Operators

How To: Use Related Articles

How To: See a List of All Sources/Publications

How To : Narrow Search Results

**How To : Browse Publication Issues** 

How To: Browse the Database

(J. Trammell, personal communication, October 24, 2014)

| http://youtu.be/c | mUG42ksmAc |
|-------------------|------------|
|                   |            |
|                   |            |

http://youtu.be/0QWitV6IUak

Link

http://youtu.be/ayOs9SBsz0k http://youtu.be/iPwnnWU6L78

http://youtu.be/ZmRSzviDv5k

http://youtu.be/NeLG1-1Gvd4

http://youtu.be/OpLzz2tf1H8

http://youtu.be/sxTMJ8Vlj1E http://youtu.be/LDgvJXmf1M4 http://youtu.be/r5w5ZEB2dHI Note: These are with a database we do have access to currently. However, most of the information in these may be used or found in different areas in other library databases and other search engines.

## Online Resources available on our library homepage (Scroll down)

| <b>NLABE</b>                       |                                                                                                    | REDZONE   52 Email   Directory   Search   Virtual Tour |                                         |
|------------------------------------|----------------------------------------------------------------------------------------------------|--------------------------------------------------------|-----------------------------------------|
| ADMISSIONS - STUDENTS -            | ACADEMICS - CATALOG LIBRARY ATHLETICS ABOUT LCC - CHEROKEE CENTER                                  | CALENDARS                                              | T I I I I I I I I I I I I I I I I I I I |
| # Hone > Libeary > Online Emources |                                                                                                    |                                                        | AD                                      |
| Library Home                       | Online Resources                                                                                   | These Tracks                                           |                                         |
| Library Hours                      | FEDERAL GOVERNMENT RESOURCES                                                                       | Library lutoriais                                      | 1                                       |
| Library Catalog                    | CIA World Fart Book                                                                                | How to Search the LCC Catalog                          |                                         |
| Library Directory                  | Data gov<br>Dant of State Backmound Notes                                                          | Library Databases (.pdf)                               |                                         |
| Periodical Databases               | FedStats                                                                                           | Online General Tour 2015-16 ( pdf)                     |                                         |
| Ask a Librarian                    | Library of Congress                                                                                | Services for Off                                       |                                         |
| Interlibrary Loan Request          | National Biological Information Infrastructure<br>National Center for Education Statistics         | Campus Students                                        |                                         |
| Materials Purchase Request         | National Library of Medicine Household Products Database<br>Occupational Outlook Handbook          | Off Canter Service Thing                               |                                         |
| Employee Resources                 | O*net (formerly Dictionary of Occupational Titles)<br>Science any                                  | (Adust be completed before requesting                  |                                         |
| Online Resources                   | Statistical Abstract of the U.S.                                                                   | Marvices./                                             |                                         |
| Student Resources                  | U.S. House of Representatives                                                                      | Off Campos Services (pff)                              |                                         |
| Paper of the Year                  | U.S. Senate<br>White House                                                                         | Library Survival Skills (pdf)                          |                                         |
| Suggestions                        |                                                                                                    | Succeeding in the Library (pdf)                        |                                         |
|                                    | KANSAS LINKS                                                                                       |                                                        |                                         |
|                                    | Encyclopedia of the Orene Plans<br>Kansas, gor<br>Kansas Action far Children<br>Martin Plant State |                                                        |                                         |
|                                    | VIRTUAL LIBRARIES AND E-BOOK COLLECTIONS                                                           |                                                        | www.tabeticeducionary/students.rd       |
|                                    | Combined Arms Research Library Digital Library                                                     |                                                        |                                         |
|                                    | Digital Public Library of America<br>Directory of Opm Acoust Books (DOAB)                          |                                                        |                                         |
|                                    | eBookLobby<br>eBookx@Adelaide                                                                      |                                                        |                                         |
|                                    | ForeEbooks net<br>GetForeBooks                                                                     |                                                        |                                         |
|                                    | Internet Archive's Ebook and Texts Archive                                                         |                                                        |                                         |
|                                    | Project Gatesberg                                                                                  |                                                        |                                         |
|                                    | Public Library of Law<br>Public Library of Science                                                 |                                                        |                                         |
|                                    | Rare Book Room<br>World Digital Library                                                            |                                                        |                                         |
|                                    | WWW Vietnal Library                                                                                |                                                        |                                         |
|                                    | INTERNET REFERENCE TOOLS                                                                           |                                                        |                                         |
|                                    | Alimentet<br>BASE (Bielefeld Academic Search Engine)                                               |                                                        |                                         |
|                                    | Brain Track's Career Guide                                                                         |                                                        |                                         |
|                                    | Census Atlas of the United States<br>FundThatFile                                                  |                                                        |                                         |
|                                    | Forum Network<br>Glandor                                                                           |                                                        |                                         |
|                                    | Internet Archive Way Back Machine<br>International Relations and Security Nationale                |                                                        |                                         |
|                                    | Linkedin Jobs                                                                                      |                                                        |                                         |
|                                    | teranceResearch.com                                                                                |                                                        |                                         |
|                                    | scoul Arcaives (searches are Deep wear)                                                            |                                                        |                                         |

More Student Resources available on our library homepage (Scroll down)

| ADMISSIONS - STUDENTS -<br># Blows Tuber Ferrare<br>-<br>Ubrary Home   | ACADEMICS - CATALOG LIBP                                                         | RARY ATHLETICS ABOUT LCC - CHEROKEE CENTER                                                                                                    | # CALENDA                                   |                                   |
|------------------------------------------------------------------------|----------------------------------------------------------------------------------|----------------------------------------------------------------------------------------------------|---------------------------------------------|-----------------------------------|
| <ul> <li>Rees Library Student Resource</li> <li>Ubrary Home</li> </ul> |                                                                                  |                                                                                                    |                                             | urs                               |
| Ubrary Home                                                            |                                                                                  |                                                                                                    |                                             |                                   |
|                                                                        | Student Resou                                                                    | rces                                                                                                    |                                             |                                   |
| Library Hours                                                          | Health Science Students Rese                                                     | week Minh I Jaka                                                                                                    | lextbook Reserve Li                         | st                                |
| Library Catalog                                                        | American Accessibility for Benefit                                               |                                                                                                    | Main Campus (pdf)                           |                                   |
| Library Directory                                                      | American Childhood Cancer Soci                                                   | iety care                                                                                                    | Library Tutorials                           |                                   |
| Periodical Databases                                                   | American Dental Assistant Assoc<br>American Physical Therapy Asso                | ciation                                                                                                    | cionary raconais                            | -                                 |
| Ask a Librarian                                                        | American Registry for Diagnostic<br>Building Community - Mental Ho               | : Medical Senegraphy<br>addi Resources                                                                                                    | How to Search the LCC Catalog               |                                   |
| Interlibrary Loan Request                                              | Centers for Disease Control and F                                                | Prevention                                                                                                    | Library Databases (.pdf)                    |                                   |
| Materials Purchase Request                                             | Kansas Health Matters                                                            |                                                                                                    | Online General Tour 2015-16 ( pdt)          |                                   |
| Employee Resources                                                     | Kansas State Board of Healing Ar<br>Kansas State Board of Nursing                | rts                                                                                                    | Liberry Andrew                              |                                   |
| Online Resources                                                       | Mayo Clinic Online<br>MedlinePhus                                                |                                                                                                    | Library Assistance                          |                                   |
| Student Resources                                                      | The Merck Manuals<br>The Merchalisme Group                                       |                                                                                                    | Library Survival Skills (.pdf)              |                                   |
| Paper of the Year                                                      | National Institute of Mental Healt                                               | th                                                                                                    | Succeeding in the Library (.pdf)            |                                   |
| Suggestions                                                            | <ul> <li>National League for Nursing<br/>National Library of Medicine</li> </ul> |                                                                                                    | Off Campus Services (pdf)                   |                                   |
|                                                                        | <ul> <li>PDR Health<br/>Radiological Society of North An</li> </ul>              | Derica                                                                                                    |                                             | -                                 |
|                                                                        | RX List                                                                          |                                                                                                    |                                             |                                   |
| C TA                                                                   | society of Languoine Autoacai So                                                 | av graphers                                                                                                    |                                             |                                   |
| www.labette.edu/library/student.html                                   | ninders and Links f                                                              | for LCC's Writers of Research Papers                                                                                                    |                                             |                                   |
|                                                                        | Student Resources                                                                | The Mercle Mazzale                                                                                                    |                                             | Library Survival Studie ( pdf)    |
|                                                                        | Paper of the Year                                                                | National Institute of Mental Health                                                                                                    |                                             | Successfing in the Library ( pdf) |
|                                                                        | Suggestions                                                                      | National Lengue for Nursing<br>National Library of Medicine                                                                                                    |                                             | Off Campus Services (.pdf)        |
|                                                                        |                                                                                  | PDR Health<br>Badiological Society of Nerth America                                                                                                    |                                             |                                   |
|                                                                        | Continue                                                                         | RX Los                                                                                                    |                                             |                                   |
|                                                                        | CALLAN A                                                                         | surrary of programmer strength and programmer                                                                                                    |                                             |                                   |
|                                                                        |                                                                                  | Helpful Reminders and Links for LCC's Writers of Research Papers                                                                                                    |                                             |                                   |
|                                                                        | 「長肥間で」と                                                                          | Every time you find a source using an online database, he uses to record ever                                                                                                    | all information to complete an entry in-    |                                   |
|                                                                        | Carry                                                                            | the Works Cited page. Not all information will abveys appear on a printed or<br>the second design of the second second | py of the source. Here are the elements of  |                                   |
|                                                                        |                                                                                  | the early that you must have                                                                                                    |                                             |                                   |
|                                                                        |                                                                                  | <ul> <li>Title of the article or webpage</li> </ul>                                                                                                    |                                             |                                   |
|                                                                        |                                                                                  | <ul> <li>Paracenton internation, including full date and page dimension, of arts</li> <li>Title of the periodical (imagazine, newspaper, or journal) or webute</li> </ul>                                                                                                    | sts, reseys, or storas that appear in point |                                   |
|                                                                        |                                                                                  | <ul> <li>Date of publication or update for articles, essays, or stories that appea</li> <li>Name of the database used to view or to acquire a copy of an article.</li> </ul>                                                                                                    | unity on the web<br>say, or story           |                                   |
|                                                                        |                                                                                  | <ul> <li>Date that an article, many, or story was accessed on the web<br/>Also, remember when you receive a source using interfalment loan, to be used</li> </ul>                                                                                                    | to record enough information to             |                                   |
|                                                                        |                                                                                  | complete an entry on the Works Cited page and to prior out the pages that yo                                                                                                    | i sie in your paper.                        |                                   |
|                                                                        |                                                                                  | Here are three good webpages that provide documentation guidelines for citi                                                                                                    | at your sources.                            |                                   |
|                                                                        |                                                                                  | <ul> <li>EasyBib http://www.easylicb.com</li> <li>MEA http://www.easylicb.com</li> </ul>                                                                                                    |                                             |                                   |
|                                                                        |                                                                                  | <ul> <li>APA: http://wwit.english.goodur.edu/owitimesurce/560/01/</li> </ul>                                                                                                    |                                             |                                   |
|                                                                        |                                                                                  | there are some websites that int criteria for evaluating wabutes for research                                                                                                    | urpown.                                     |                                   |
|                                                                        |                                                                                  | a long (10) coloring and house combined based                                                                                                    |                                             |                                   |

## Videos and other PDF's for your research pleasure

| Dame Home                   | Pariodical Databasas                                                                                                   |                                                                            | $\frown$                                                                                                    | NLADE I                         | COLLEGE                                                                                    | REDZONE   121 Email   Directory   Search   Virtual Tour            | ADMISSIONS - STUDENTS -               | ACADEMICS - CATALOG LIBRARY ATHLETICS ABOUT LCC - CHEROKEE CENT          | ER <b>Ö</b> CALENDARS              |
|-----------------------------|----------------------------------------------------------------------------------------------------|----------------------------------------------------------------------------|----------------------------------------------------------------------------------------------------|---------------------------------|--------------------------------------------------------------------------------------------|--------------------------------------------------------------------|---------------------------------------|--------------------------------------------------------------------------|------------------------------------|
| Library Hours               | Feriodical Databases                                                                                                   |                                                                            | Periodical Resources                                                                                                | ADMISSIONS - STUDENTS -         | ACADEMICS + CATALOG LIBRARY ATHLETICS ABOUT LCC + CHER                                     | DKEE CENTER CALENDARS                                              | # Hope - Library - Studiest Resources |                                                                          | nter i de la Alexie de Weller      |
| Ubrary Catalog              | Welcome to the LCC Library's Online Periodical Databases<br>periodicals online. You may access these databases from an | . These tools will let you have access to hunderds of yohere on campus.    | State Library of Kussas Journal Finder<br>This journal finder searches all of the                                   | # Rose Library Online Resources |                                                                                            |                                                                    |                                       |                                                                          |                                    |
| Library Directory           | On Campus Database Access                                                                                              | Off Campus Database Access                                                 | databases that the courge has access to<br>through the State Library of Kansas.<br>This does not include all of the | Library Home                    | Online Resources                                                                           | Library Tetraviala                                                 | Library Home                          | Student Resources                                                        | Textbook Reserve List              |
| Periodical Databases        |                                                                                                    |                                                                            | databases that we have.                                                                                             | Library Hours                   | FEDERAL GOVERNMENT RESOLIRCES                                                              | Library luconais                                                   | Library Hours                         | Health Science Students Research Web Links                               |                                    |
| Ask a Librarian             | A collection of streaming videos covering historical                                                                   | (May be slow depending on internet connection)                             | Periodical Holdings List ( pdf)                                                                                     | Library Catalog                 | CIA World Fast Book                                                                        | How to Search the LCC Catalog                                      | Library Catalog                       | American Association for Respiratory Care                                | Main Campus (pdf)                  |
| Materials Declara Request   | tipes                                                                                                    | America's Newspapers                                                       | (Includes Hard Copy and Microfilm<br>issues)                                                                        | Library Directory               | Data gov                                                                                   | Library Databases ( pdd)                                           | Library Directory                     | American Childhood Cancer Society<br>American Direttal Association       | Library Tutorials                  |
| Forelinate Parchase Request | America's Historical Newspapers (1690-2000)<br>Full-text, primary sources that enable students and                     | Canilo General Reference Presson                                           | Electronic Provide als (Estima)                                                                                     | Periodical Databases            | FedStan                                                                                    | Online General Tour 2015-16 (pdf)                                  | Periodical Databases                  | American Physical Therapy Association                                    | How to Search the LCC Catalog      |
| Online Resources            | traches to explore variably every topic or aspect of<br>American history and culture between 1690 and 2000             | Dented Bables Laboration                                                   |                                                                                                    | Ask a Librarian                 | Pederal Digital System<br>Library of Congress                                              | Services (se Off                                                   | Ask a Librarian                       | Building Community - Mental Health Resources                             |                                    |
| Durdent Resources           |                                                                                                    | comment of the states of                                                   | Descriey of Open Access Journals                                                                                    | Interlibrary Loan Request       | National Biological Information Infrastructure<br>National Center for Education Statistics | Campus Students                                                    | Interlibrary Loan Request             | Centers for Disease Control and Prevention<br>Encyclopedia of Psychology | Library Databases (.pdf)           |
| Passer of the Year          | America's News (1975-Camout)<br>More than 2,000 primary news sources, provides                                         | EBSCOHost Databases                                                        | DOA DIFECTORY OF<br>OPEN ACCESS<br>JOURNALS                                                                         | Materials Purchase Request      | National Library of Medicine Household Products Database                                   | campus students                                                    | Materials Purchase Request            | Kanaa Health Matters                                                     | Online General Tour 2015-16 (.pdf) |
| Suggestions                 | multiple perspectives on various topics from a variety<br>of news media (i.e. newspapers, blogs, periodicals,          | Gule Vatual Reference Library                                              | Search for DOAU                                                                                                    | Employee Resources              | Of the (formally Decimary of Occupational Tailes)                                          | Off Campos Services Warter<br>(Maat be completed before requesting | Employee Resources                    | Kamas State Board of Nursing Arts                                        | Library Assistance                 |
|                             | videos, etc.)                                                                                                    | INTOR                                                                      | Search                                                                                                    | Online Resources                | Statistical Abstract of the U.S.                                                           | services.)                                                         | Online Resources                      | MedianePian                                                              | Library resistance                 |
|                             | Cando General Reference<br>A collection of reference a backs on a variety of                                           | Kansas Library Catalog                                                     | SechtXiv                                                                                                    | Student Resources               | U.S. Census Bureau<br>U.S. House of Representatives                                        | Off Campus Services (pdf)                                          | Student Resources                     | The Merck Manuals<br>The Mesothelizons Group                             | Library Surveyal Skills (pdf)      |
| CONTRA S                    | Npica.                                                                                                    | Learning Engetas                                                           | There are also detabases at adults                                                                                  | Paper of the Year               | U.S. Senate<br>White House                                                                 | Library Survival Skills (.pdf)                                     | Paper of the Year                     | National Institute of Mental Health                                      | Succeeding in the Library (pdf)    |
| (1993)                      | Digital Public Library                                                                                                 | (You will have to create your own account once you<br>are in the database) | from the State Library of Kaman.                                                                                    | Suggestions                     |                                                                                            | Succeeding in the Library (pdf)                                    | Suggestions                           | National Library of Medicine                                             | Off Campus Services (pdf)          |
|                             | EBSCOheet                                                                                                    | NASA Publisher                                                             | anyone in the state by IP recognition,                                                                              |                                 | KANSAS LINKS                                                                               |                                                                    |                                       | PLR, Heatm<br>Radiological Society of North America                      |                                    |
| Constant of the second      | A sobust collection of databases on a variety of topics<br>that can be searched as out.                                |                                                                            | as other words, without needing a<br>password.                                                                      | SUMERIC                         | Blue Skyways of Kanam                                                                      |                                                                    | AMUNIT                                | RX Lut<br>Secury of Diamontic Medical Superscriptors                     |                                    |
|                             |                                                                                                    | Opposing Viewpoints Resource Center                                        | State Library of Kamas Databases                                                                                    | Section Section                 | Eacryclopedia of the Great Plana<br>Kansas gov                                             |                                                                    | 192TENA                               |                                                                          |                                    |
|                             | Gaie Varial Reference Library                                                                                          | ProQuest Navang and Allind Health Source                                   |                                                                                                    | 15 P. 10 - 10 - 12              | Kamas Action for Children                                                                  |                                                                    |                                       | Helpful Reminders and Links for LCC's Writers of Research Papers         |                                    |
|                             | <b>RIODICAI</b>                                                                                                    | DATABA                                                                     | ISES                                                                                                    | MO                              | ONLINE RESO                                                                                |                                                                    | 5<br>M0                               | TUDENT RESOU                                                             |                                    |

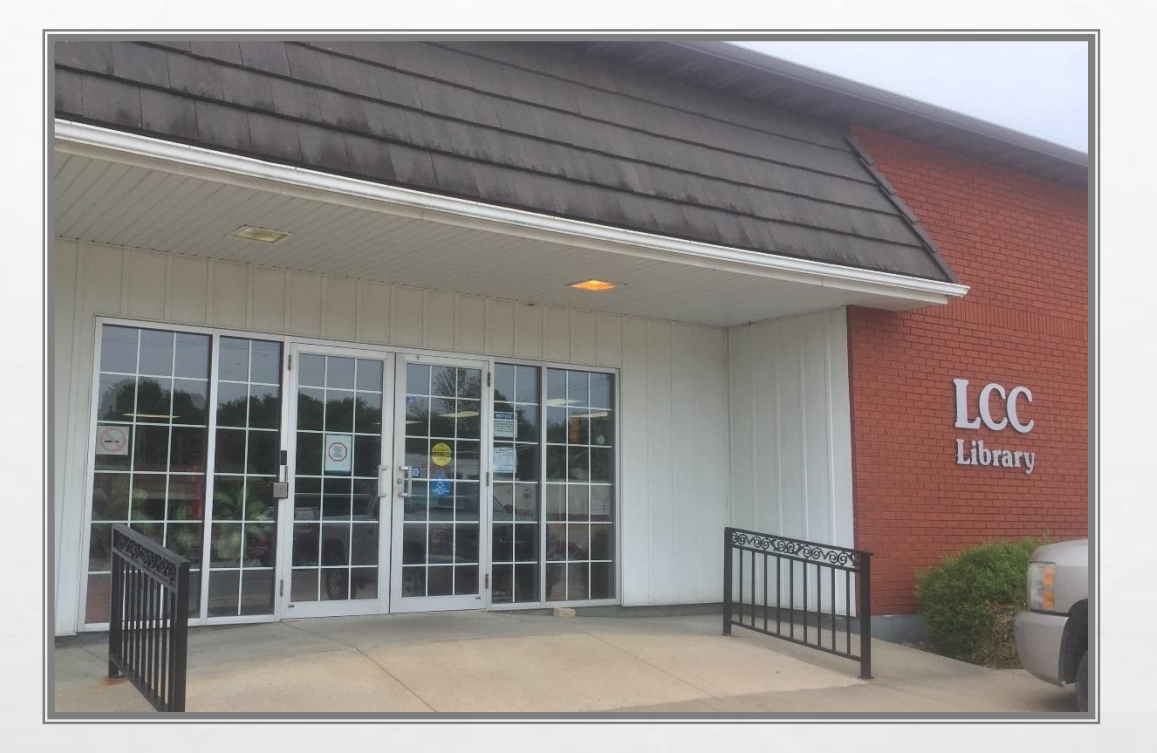

### **LABETTE COMMUNITY COLLEGE LIBRARY**

S. at

IN EAST AND AND

**COME CHECK US OUT!** 

**PHYSICAL LOCATION: 1230 MAIN STREET PARSONS, KS** 

MAILING ADDRESS: 200 S. 14<sup>TH</sup> STREET PARSONS, KS

Revised 6/7/2018